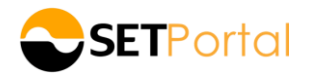

#### <u>คู่มือการส่งข่าวสำหรับกองทุน<sup>1</sup> ที่มีความเสี่ยงด้านฐานะทางการเงิน ผลการดำเนินงาน สภาพคล่อง</u> ทางการเงิน หรือมีคุณสมบัติไม่เป็นไปตามที่เกณฑ์กำหนด (C sign<u>)</u>

| การสร้างข่าวสำหรับกองทุนที่มีความเสี่ยงด้านฐานะทางการเงิน ผลการดำเนินงาน สภาพคล่องทางการเงิน<br>หรือมีคุณสมบัติไม่เป็นไปตามที่เกณฑ์กำหนด2             | 2        |
|----------------------------------------------------------------------------------------------------|----------|
| การกรอกข้อมูลใน Template สำหรับกองทุนที่มีความเสี่ยงด้านฐานะทางการเงิน ผลการดำเนินงาน สภาพคล่<br>ทางการเงิน หรือมีคุณสมบัติไม่เป็นไปตามที่เกณฑ์กำหนด3 | ้อง<br>3 |
| 1. การกรอกข้อมูล Template เหตุที่อาจมีผลกระทบ3                                                                                                    | }        |
| 2. การกรอกข้อมูล Template กำหนดการประชุม Public Presentation4                                                                                         | ļ        |
| 3. การกรอกข้อมูล Template รายงานผลการประชุม Public Presentation5                                                                                      | ;        |
| 4. การกรอกข้อมูล Template แก้ไขเหตุแล้วเสร็จ6                                                                                                    | ;        |

มกราคม 2568

<sup>&</sup>lt;sup>1</sup> "กองทุน" ที่กล่าวถึงในเอกสารฉบับนี้ หมายถึง กองทุนรวมอสังหาริมทรัพย์ กองทุนรวมโครงสร้างพื้นฐาน และกองทรัสต์

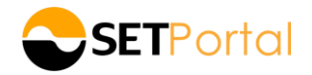

#### <u>การสร้างข่าวสำหรับกองทุนที่มีความเสี่ยงด้านฐานะทางการเงิน ผลการดำเนินงาน สภาพคล่อง</u> <u>ทางการเงิน หรือมีคุณสมบัติไม่เป็นไปตามที่เกณฑ์กำหนด</u>

- 1. Login เข้าระบบ SETPortal (<u>https://www.setportal.set.or.th/</u>) ด้วยบทบาท Creator
- เลือก Template ที่ต้องการส่งข่าว โดยจะมี Template ให้เลือกดังนี้ เหตุที่อาจมีผลกระทบ, กำหนดการประชุม Public Presentation, รายงานผลการประชุม Public Presentation และการแก้ไขเหตุแล้วเสร็จ จากนั้นกดปุ่ม "SELECT TEMPLATE(S)"

| งบการเงิน                                                                                                    | รายงานและอื่นๆ        | Warrants/DWs/DR/TSR/การใช้สิทธิแปลงสภาพหลักเ                                                                                          | ทรัพย์อื่น                                           | หน่วยลงทุน/หน่วยกรัสต์                                                 |
|----------------------------------------------------------------------------------------------------|-----------------------|----------------------------------------------------------------------------------------------------|------------------------------------------------------|------------------------------------------------------------------------|
| เรื่องที่ต้องงออนุมัติ BOD และ/หรือที่ประ<br>หน่วยทรัสศ (แล้วแต่กรณ์)                                                                                                    | ะชุมผู้ถือหน่วยลงทุน/ | NAV/การรายงานผลการงาย/มดิที่ประชุม                                                                                                    | Market Alert                                         |                                                                        |
| ที่มีวยัการสัก (แล้วแท่การไป)<br>ทำหนุคการประชุมผู้กิจหน่วยการจัดการสี่ย<br>communication)<br>การจ่ายบืนผล / การเคจ่ายบินผล<br>การเพิ่มกุน<br>การลดกุน<br>รายการที่ที่ยวไขงกิน<br>รายการได้มาหรือจำหน่ายไปซึ่งสินทรัพย่<br>ความเห็น IFA | วสารสองกาง (Two-way   | รายงานมูลทำสินทรัพย์สุทธิศุดหน่วยองทุน<br>แบบรายงามนลการงายหน่วยองทุน/หน่วยกรัสท์ (F53-5)<br>มพิที่ประชุมผู้ถือหน่วยองทุน/หน่วยกรัสท์ | ตลาดหลักกรัพย<br>บริษัทงอหยุดพัศ<br>Investor Alert I | iฯ voให้สีขงขังบูลขรีขงง Trading Alert<br>การซื้องายหลักกรัพย์<br>Yews |
| การเคสกรจองซอหลกกรพยอน                                                                                                    |                       |                                                                                                    |                                                      |                                                                        |
| สมุขังสนทางการณ์ที่อาจกระทบค่อฐาน<br>จำน<br>เหตุที่อาจมีนลกระทบ<br>กำหนดการประชุม Public Presentation<br>ราชงานนลการประชุม Public Presentation<br>การแก้โพทศุลเอเสร็จ                                                                   | ะการพันและผลการคำเป็น | อื่นๆ<br>อื่นๆ                                                                                                    |                                                      |                                                                        |
|                                                                                                    |                       | SELECT TEMPLATE(S)                                                                                                    |                                                      |                                                                        |

 กรอกข้อมูลที่ต้องการส่งข่าวตาม Template ที่เลือก จากนั้นคลิก save draft และ close เพื่อส่งให้ Approver เพื่อ อนุมัติการเผยแพร่ต่อไป

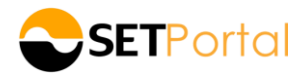

<u>การกรอกข้อมูลใน Template สำหรับกองทุนที่มีความเสี่ยงด้านฐานะทางการเงิน ผลการดำเนินงาน</u> <u>สภาพคล่องทางการเงิน หรือมีคุณสมบัติไม่เป็นไปตามที่เกณฑ์กำหนด</u>

#### 1. <u>การกรอกข้อมูล Template เหตุที่อาจมีผลกระทบ</u>

กรณีกองทุนมีเหตุการณ์ที่กระทบต่อฐานะทางการเงินและผลการดำเนินงาน ซึ่งรวมถึง การฟื้นฟูกิจการ การถูกฟ้อง ล้มละลาย การผิดนัดชำระหนี้ การจำหน่ายทรัพย์สินหลักจนมีมูลค่าต่ำกว่าที่ ก.ล.ต. กำหนด และมีผู้ถือหน่วยน้อยกว่า 35 ราย กองทุนจะต้องรายงานผ่านระบบเผยแพร่ของตลาดหลักทรัพย์ฯ ทันทีที่เกิดเหตุการณ์ดังกล่าว โดยเลือก Template "เหตุที่อาจมีผลกระทบ"

| ชื่อย่อหลักทรัพย์   | ABC                                                                                              | พีบ                                                                                                    |
|---------------------|--------------------------------------------------------------------------------------------------|----------------------------------------------------------------------------------------------------|
| หัวข้อข่าว (ไทย)    | กองทุนยิ่นคำร้องขอฟื้นฟูกิจการ                                                                   | ระบบแสดงหัวข้อข่าวไทยและอังกฤษให้โดยอัดโนมัติ* ใน 2 กรณี                                                             |
| หัวข้อข่าว (อังกฤษ) | າຊວດ ຄວອກພຣ<br>The Fund submits a request for business rehabilitation.<br>*250 ຄົວອັກພຣ          | 1. กรณีเลือก checkbox เหตุที่อาจมีผลกระทบอย่างใดอย่างหนึ่ง<br>ระบบจะ default หัวข้อข่าวไทยและอังกฤษให้ (ตามตัวอย่าง) |
| แนบ PDF (ไทย)       | เลือกไฟล์ ไม่เกิน 3.00 mb                                                                        | 2. กรณีเลือก checkbox เหตุที่อาจมีผลกระทบมากกว่าหนึ่งเหตุ                                                            |
| ແບບ PDF (ອັຈກຖຩ)    | เลือกไฟล์ ไม่เกิน 3.00 mb<br>ให้ระบบช่วยสร้าง PDF จากเนื้อข่าว                                   | ระบบจะแสดงหัวข้อข่าวภาษาไทยว่า "เหตุทีอาจมีผลกระทบ"<br>และภาษาอังกฤษ ว่า "Circumstances that may affect"             |
|                     | <ul> <li>คลิก "เลือกไฟล์" เพื่อแนบ PDF ภาษาไทย<br/>และภาษาอังกฤษ ขนาดไฟล์ไม่เกิน 3 MB</li> </ul> | *สามารถปรับแก้หัวข้อข่าวเพิ่มเติมใด้                                                                                 |
|                     |                                                                                                  |                                                                                                    |

# เหตุที่อาจมีผลกระทบ เหตุที่อาจมีผลกระทบได้มากกว่า 1 เหตุ การพื้นฟูกิจการ กองทุนยิ่นค่าร้องงอฟื้นฟูกิจการ ศาลธับค่าร้องงอฟื้นฟูกิจการ ศาลธับค่าร้องงอฟื้นฟูกิจการ ทารถูกฟ้องลัมละลาย เจ้าหนียิ่นฟ้องลัมละลาย กองทุนผิดนัดชำระหนี้ศามเกณฑ์ที่กำหนด จำหน่ายกรัพย์สินหลิกจนมีมูลค่าศ่ากว่าที่ ก.ล.ศ. กำหนด มีจำนวนผู้กือหน่วย < 35 ราย</li>

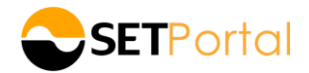

#### 2. <u>การกรอกข้อมูล Template กำหนดการประชุม Public Presentation</u>

เมื่อตลาดหลักทรัพย์ฯ ประกาศขึ้นเครื่องหมาย CB CS หรือ CC ตามเหตุที่เกี่ยวข้อง กองทุนต้องจัดให้มีการประชุมเพื่อให้ ข้อมูลและชี้แจงแนวทางแก้ไขเหตุการณ์ดังกล่าวต่อผู้ถือหน่วย ผู้ลงทุน และผู้ที่เกี่ยวข้อง และเปิดโอกาสให้บุคคลดังกล่าว ได้ซักถามข้อมูลจากกองทุนได้ (Public Presentation) ภายใน 15 วันนับแต่วันที่ถูกขึ้นเครื่องหมาย

| <b>ชื่อย่อหลักทรัพย์</b> ABC                                          | <b>&gt;</b>                            |                                                         |  |  |
|-----------------------------------------------------------------------|----------------------------------------|---------------------------------------------------------|--|--|
| Zažela Jak                                                            |                                        | ระบบจะแสดงหัวข้อข่าวภาษาไทยและภาษาอังกฤษให้โดยอัตโนมัติ |  |  |
| <b>หวงองาว (เกย)</b> การเประชุม<br>*250 ตัวอักษร                      | Public Presentation                    | ซึ่งสามารถปรับแก้หัวข้อข่าวเพิ่มเติมได้                 |  |  |
| หัวขัอข่าว (อังกฤษ) Notification con                                  | vening date of the Public Presentation |                                                         |  |  |
| *250 ตัวอักษร                                                         |                                        |                                                         |  |  |
| ແບບ PDF (ໂກຍ) ເລືອກໄฟລ໌ ໄມ່ເກັນ 3                                     | 00 mb                                  |                                                         |  |  |
| <b>ແບບ PDF (ອັຈກຖ<del>ບ</del>) ເ</b> ລືອກໄຟລ໌ ໄມ່ເກັບ 3               | 00 mb                                  |                                                         |  |  |
| 🗸 ให้ระบบช่วยสร้าง                                                    | PDF จากเนื้อข่าว                       |                                                         |  |  |
| กำหนดการประชุม Public Prese                                           | ntation                                |                                                         |  |  |
| กรอกข้อมูลกำหนดการประชุม ดังนี้                                       | เรื่อง (                               | ไทย): กำหนดการประชุม Public Presentation                |  |  |
| - วันที่ประชุม<br>- เวลาเริ่มประชุม                                   | เรื่อง (อังท                           | Notification convening date of the Public Prese         |  |  |
| - รูปแบบการประชุม โดย Drop down<br>เลือกรูปแบบการประชุม มี 3 รูปแบบ   | วันที่ประชุมผู้ถือห                    | ບ່ວຍ:                                                   |  |  |
| Physical meeting, Online meeting u                                    | ละ - Ioaniริ่มประชุม (hh:r             | nm):                                                    |  |  |
| - สถานที่ประชุม (ไทย)                                                 | รูปแบบการปร                            | ×ξu: v                                                  |  |  |
| - สถานที่ประชุม (อังกฤษ)                                              | > วัตถุประ                             | สงค์: 🗌 งาดทุนจากการลงทุนสุทธิประจำปี                   |  |  |
| ะ มวนแหล่าวบนการกระมุ่มแบบ Oui                                        | ine<br>Su                              | 🗌 ไม่มีรายได้จากการดำเนินงาน                            |  |  |
| เข้าร่วมประชุม                                                        |                                        | 🗌 จำหน่ายทริพย์สินหลักจนมีมูลค่าต่ำกว่าที่ ก.ล.ต. กำหนด |  |  |
|                                                                       |                                        | 🗌 มีจำนวนผู้ถือหน่วย < 35 ราย                           |  |  |
|                                                                       |                                        | 🗌 การผิดนัดชำระหนี้                                     |  |  |
| เลือก check box วัตถุประสงค์ของเหตุ                                   | lu                                     | 🗌 ศาลรับค่าร้องงอฟื้นฟูกิจการ                           |  |  |
| การจัดประชุม Public Presentation<br>โดยสามารถเลือกได้บาวกว่า 1 สาเหตุ |                                        | 🗌 ศาลรับคำฟ้องลัมละลาย                                  |  |  |
| รงเวลาดา เรยะยอบ เรงเด IIII 1 I ย เPN ตู้                             |                                        | 🗌 การกระจายการถือหน่วยงองรายย่อย ไม่ครบถ้วนตามเกณฑ์     |  |  |
|                                                                       |                                        | 🗌 ผู้สอบบิญชีไม่แสดงความเห็น/ไม่ให้ง้อสรุป              |  |  |
|                                                                       |                                        | 🗌 สำนักงาน ก.ล.ศ. แจ้งให้กองทุนแก้ไงงบการเงิน           |  |  |
|                                                                       |                                        | 🗌 สำนักงาน ก.ล.ศ. แจ้งให้กองทุนจิดให้มี Special Audit   |  |  |

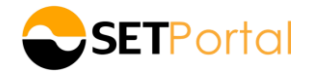

#### 3. <u>การกรอกข้อมูล Template รายงานผลการประชุม Public Presentation</u>

| ชื่อย่อหลักทรัพย์                 | เพิ่ม                                 |                                                                                                    |  |
|-----------------------------------|---------------------------------------|----------------------------------------------------------------------------------------------------|--|
| หัวข้อข่าว (ไทย)                  | ABOนผลการประชุม Public Presentation — | ระบบจะแสดงหัวข้อข่าวภาษาไทยและภาษาอังกฤษให้โดยอัตโนมัติ<br>สี่งสวนวรถปรับแก้นัวข้อข่าวเพิ่มเดินได้ |  |
| หัวข้อข่าว (อังกฤษ)               | Report of the Public Presentation     | אז אואינע אין ארע און ארע און ארע און ארע און ארע און ארע או                                       |  |
| ແບບ PDF (ໄກຍ)<br>ແບບ PDF (ອັຈກຖຩ) | เลือกไฟล์ ไม่เกิน 3.00 mb             | คลิก "เลือกไฟล์" เพื่อแนบ PDF ภาษาไทย<br>และภาษาอังกฤษ ขนาดไฟล์ไม่เกิน 3 MB                        |  |
|                                   | ให้ระบบช่วยสร้าง PDF จากเนื้อข่าว     |                                                                                                    |  |

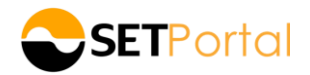

#### 4. <u>การกรอกข้อมูล Template แก้ไขเหตุแล้วเสร็จ</u>

กรณีกองทุนสามารถแก้ไขเหตุการณ์ที่เป็นเหตุให้กองทุนเข้าเหตุที่อาจมีผลกระทบได้แล้ว ให้กองทุนรายงานผ่านระบบ เผยแพร่ของตลาดหลักทรัพย์ฯ โดยเลือก Template "การแก้ไขเหตุที่แล้วเสร็จ"

| ชื่อย่อห   | ลักทรัพย์  | ABC                                                           | เพิ่ม                                                                                                    |
|------------|------------|---------------------------------------------------------------|----------------------------------------------------------------------------------------------------|
| หัวข้อ     | ง่าว (ไทย) | การแก้ไขเหตุแล้วเสร็จ                                         | ระบบแสดงหัวข้อข่าวไทยและอังกฤษให้โดยอัตโนมัติ* ใน 2 กรณี                                                                   |
| หัวข้อข่าว | (ອັນກຖษ)   | *250 ตัวอักษร<br>The cause has been resolved<br>*250 ตัวอักษร | ่า<br>1. กรณีเลือก checkbox เหตุที่อาจมีผลกระทบอย่างใดอย่างหนึ่ง ระบบจะ<br>default หัวข้อข่าวไทยและอังกฤษให้ (ตามตัวอย่าง) |
| IIUU P     | PDF (ไทย)  | เลือกไฟล์ ไม่เกิน 3.00 mb                                     | 2. กรณีเลือก checkbox การแก้ไขเหตุแล้วเสร็จมากกว่า หนึ่งเหตุ ระบบจะ                                                        |
| IIUU PDF   | (อังกฤษ)   | เลือกไฟล์ ไม่เกิน 3.00 mb                                     | default หัวข้อข่าวภาษาไทย "แก้ไขเหตุแล้วเสร็จ" และภาษาอังกฤษ ว่า                                                           |
|            |            | ให้ระบบช่วยสร้าง PDF จากเนื้อง่าว                             | "The cause has been resolved"                                                                                              |
|            |            | <b>v</b>                                                      | *สามารถปรับแก้หัวข้อข่าวเพิ่มเติมได้                                                                                       |
|            | คลิก '     | "เลือกไฟล์" เพื่อแนบ PDF ภาษาไทย                              |                                                                                                    |
|            | และร       | าาษาอังกฤษ ขนาดไฟล์ไม่เกิน 3 MB                               |                                                                                                    |
|            |            |                                                               |                                                                                                    |
| การแ       | ก้ไขเหตุเ  | เล้วเสร็จ                                                     |                                                                                                    |

| การแก้ไขเห                                          | ตุแล้วเสร็จ: 🗹 | การฟื้นฟูกิจการ                                    |
|-----------------------------------------------------|----------------|----------------------------------------------------|
| สามารถเลือกการแก้ไขเหตุแล้วเสร็จได้มากกว่า 1 สาเหตุ |                | 🗌 กองทุนขอกอนคำร้องขอฟื้นฟูกิจการ                  |
|                                                     |                | 🗌 ศาลยกคำร้องงอฟื้นฟูกิจการ หรือมีการกอนคำร้อง     |
|                                                     |                | 🗌 กองทุนพันเหตุการณ์ฟื้นฟูกิจการด้วยเหตุผลอื่น     |
|                                                     | 2              | การถูกฟ้องล้มละลาย                                 |
|                                                     |                | 🗌 ศาลยกคำร้องฟ้องล้มละลาย                          |
|                                                     |                | 🗌 เจ้าหนี้กอนคำฟ้องล้มละลาย                        |
|                                                     |                | 🗌 กองทุนพันเหตุจากการถูกฟ้องล้มละลายด้วยเหตุผลอื่น |
|                                                     |                | กองทุนแก้ไขการผิดนิดชำระหนี้ตามเกณฑ์ที่กำหนดแล้ว   |
|                                                     |                | ทริพย์สินหลักมีมูลค่าตามที่ ก.ล.ต. กำหนดแล้ว       |
|                                                     |                | มีจำนวนผู้ถือหน่วยไม่น้อยกว่า 35 รายแล้ว           |

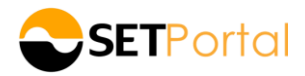

## หากต้องการสอบถามข้อมูลวิธีการใช้งานเพิ่มเติม

### กรุณาติดต่อ SET Contact Center 02-009-9888